## ScotEID Library BVD - PI Animals

Written By: ScotEID

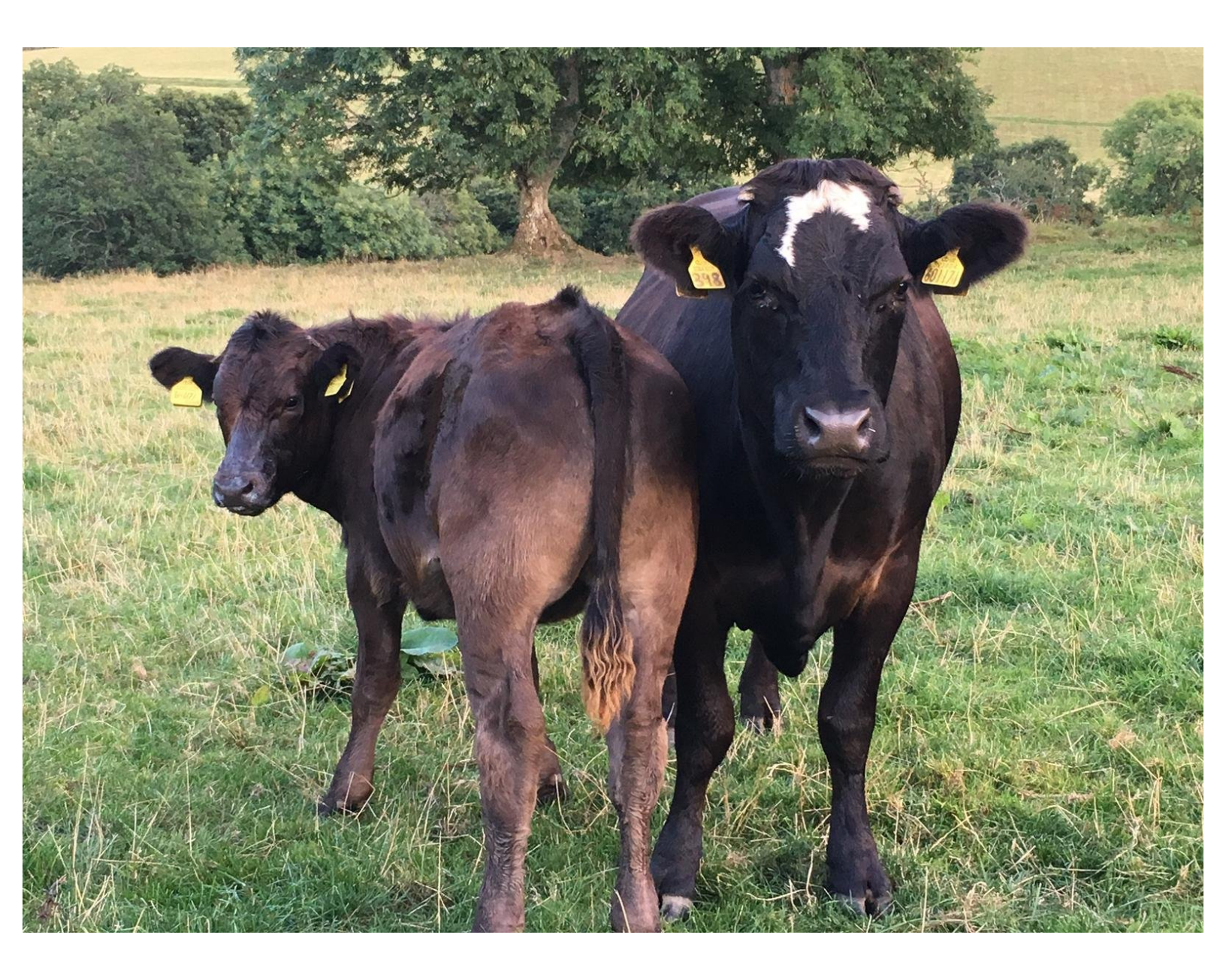

## Step 1 — BVD PI Animals

| Read more |
|-----------|
|           |

• From the ScotEID home page (shown in the first image) refer to the **Cattle** Menu down the left hand side and select **BVD PI animals**, as shown on the second image.

## Step 2 — BVD PI Animals

| BVD F         | Pl animals                         |                         |                                  |                         |               |       |                         |                           |                             |                           |
|---------------|------------------------------------|-------------------------|----------------------------------|-------------------------|---------------|-------|-------------------------|---------------------------|-----------------------------|---------------------------|
| All content o | the website is subject to the Scot | EID Terms and Condition | ons and must <u>only</u> be used | for the purposes of BVD | eradication.  |       | <b>BVD PI ani</b>       | mals                      |                             |                           |
| Show live &   | dead Pis                           |                         |                                  |                         |               |       |                         |                           |                             |                           |
| Suspected L   | ve BVD PI animals                  |                         |                                  |                         |               | 0     | All content of the webs | ite is subject to the Sco | tEID Terms and Conditions a | ind must only be used for |
| BVD :         | tatus Animal ID                    | DOB                     | Birth CPH                        | Current CPH             | Date On 🖨     |       |                         |                           |                             | ,                         |
| BV            | UK555555 1 00001 0                 | 25/02/2021              | 66/999/0001 🕕 🗲                  | 66/999/0001 0           | 25/02/2021    | *     | Show live & dead Pls    |                           |                             |                           |
| BV            | UK555556 2 00002 0                 | 24/02/2021              | 66/999/0002 📵                    | 66/999/0002 📵           | 24/02/2021    |       |                         |                           |                             |                           |
| BV            | UK555557 3 00003 🔒                 | 18/02/2021              | 66/999/0003 📵                    | 66/999/0003 📵           | 18/02/2021    |       | Supported Live BVD BL   | animala                   |                             |                           |
| BV            | UK555558 4 00004 🕕                 | 12/05/2019              | 66/999/0004 1                    | 66/999/0004 🕕           | 03/02/2021    |       | Suspected Live BVD FI   |                           |                             |                           |
| BV            | UK555559 5 00005 🕕                 | 01/02/2021              | 66/999/0005 📵                    | 66/999/0005 📵           | 01/02/2021    |       | BVD status              | Animal ID                 | DOB                         | Birth CPH                 |
| BV            | UK555560 6 00006 🕕                 | 28/01/2021              | 66/999/0006 🕕                    | 66/999/0006 📵           | 28/01/2021    |       |                         | -                         |                             | 0                         |
| BV            | UK555561 7 00007 🕕                 | 19/01/2021              | 66/999/0007 📵                    | 66/999/0007 📵           | 19/01/2021    |       | (                       |                           |                             | 0                         |
| BV            | UK555562 1 00008 🕚                 | 18/01/2021              | 66/999/0008 📵                    | 66/999/0008 📵           | 18/01/2021    |       | Search                  |                           |                             | 0                         |
| BV            | UK555563 2 00009 🕕                 | 12/01/2021              | 66/999/0009 🕚                    | 66/999/0009 🚺           | 12/01/2021    |       |                         |                           |                             |                           |
| BV            | UK555564 3 00010 🕚                 | 11/01/2021              | 66/999/0010 🕚                    | 66/999/0010 📵           | 11/01/2021    |       |                         |                           |                             | U                         |
| BV            | UK555565 4 00011 🕚                 | 10/01/2021              | 66/999/0011 📵                    | 66/999/0011 📵           | 10/01/2021    |       | BVD status 🗸            | equal 🗸 Neg               | ative 🗸                     | 8                         |
| BV            | UK555566 5 00012 🕄                 | 09/01/2021              | 66/999/0012 🟮                    | 66/999/0012 📵           | 09/01/2021    |       |                         |                           |                             |                           |
| BVI           | UK555567 6 00013 🕕                 | 07/01/2021              | 66/999/0013 📵                    | 66/999/0013 🚺           | 07/01/2021    |       |                         |                           |                             | 0                         |
| BV            | UK555568 7 00014 🕚                 | 07/01/2021              | 66/999/0014 📵                    | 66/999/0014 📵           | 07/01/2021    |       |                         |                           |                             | 8                         |
| BV            | UK555569 1 00015 🕚                 | 06/01/2021              | 66/999/0015 🕚                    | 66/999/0015 🚺           | 06/01/2021    |       | * Reset                 |                           | Find P                      | •                         |
| N D BY        | UK555570 2 00016 🕄                 | 05/01/2021              | 66/999/0016 📵                    | 66/999/0016 📵           | 05/01/2021    | -     |                         |                           |                             | θ                         |
| 🔎 🖪 Down      | oad Page                           | re « Page               | 1 of 1 🕞 🛌 1000 🗸                |                         | View 1 - 64 ( | of 64 |                         |                           |                             |                           |
|               |                                    |                         |                                  |                         |               |       |                         |                           |                             |                           |
|               |                                    |                         |                                  |                         |               |       |                         |                           |                             |                           |

- A table will show all suspected Live PI's and the key information associated to each animal ID. The blue i symbol (as shown by the black arrows) can be selected if you need more detailed information concerning the ID such as movement history or details on the CPH's.
- To narrow your search criteria and look for a specific animal ID, click on the magnifying glass at the bottom left hand corner of the table, as shown by the red arrow.
- This will take up a search box in which you can enter your search criteria. Then click find.
- To reset the table, click on reset.
- To download the table, click on the paper symbol at the bottom left hand corner of the table, as shown by the blue arrow.
- You can view Live and Dead Pls' by selecting Show Live and Dead Pls, as shown by the green arrow
- To see ScotEID Terms and Conditions, follow the blue hyperlink, as shown in the orange box.

## Step 3 — Live & Dead PI Animals

|               | PIS                 |            |              |             | ,          |       | rep cradication. |             |
|---------------|---------------------|------------|--------------|-------------|------------|-------|------------------|-------------|
| uspected Live | & Dead BVD PI anima |            |              |             |            |       |                  | 0           |
| BVD status    | Animal ID           | DOB        | Birth CPH    | Current CPH | Date On    | Live  | Died             | status_date |
| BVD PI        | UK123456789101      | 01/10/2018 | 11/111/11110 | 22/222/2222 | 14/12/2018 | false | 01/11/2019       | *           |
| BVD PI        | UK123456789102 🕕    | 07/11/2016 | 11/111/1111  | 22/222/2222 | 25/11/2019 | false | 25/11/2019       |             |
|               |                     |            |              |             |            |       |                  |             |
|               |                     |            |              |             |            |       |                  |             |

- The table in the image shows the Dead and Live PIs. For more information, click on the blue **i** symbols, as indicated by the black arrow.
- To move between pages, or amend how many lines are shown per page, use the arrows in the green box.
- (i) In the live column, false means the animal is dead or exported and true means the animal is still alive.

If you require further assistance, please contact ScotEID on 01466 794323.